# CentreCOM® 8216FXL/SC • 8224XL • 9006SX/SC

# 追加機能マニュアル

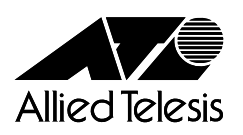

### はじめに

本書は、CentreCOM 8216FXL/SC、CentreCOM 8224XL、CentreCOM 9006SX/SQ 以下、 8216FXL/SC、8224XL、9006SX/SC)のオペレーションマニュアルに記載されていな い追加機能について説明したものです。

各機能と対応ソフトウェアバージョンについては下表をご覧ください。 ソフトウェアの最新バージョンは弊社ホームページよりダウンロード可能です。 http://www.allied-telesis.co.jp

また、各製品ごとのリリースノート、およびオペレーションマニュアルもあわせて ご覧ください。

| 機能機種                   | 8216FXL/SC | 8224XL     | 9006SX/SC |
|------------------------|------------|------------|-----------|
| ポートセキュリティ              | 2.0.0J 以降  | 2.0.0J 以降  | 2.0.0J 以降 |
| RRPスヌーピング              | 2.0.0J 以降  | 2.0.0J 以降  | 2.0.0J 以降 |
| マルチプルVLAN              | 2.0.0J 以降  | 2.0.0J 以降  |           |
| MACテーブルの消去             | 2.0.0J 以降  | 2.0.0J 以降  | 2.0.0J 以降 |
| マネージメントポートの<br>VLAN割当て | 2.0.0J 以降  | 1.2.12J 以降 | 1.0.5J 以降 |
| IGMPスヌーピング<br>エージングタイム | マニュアル記載済   | 1.2.9J 以降  | マニュアル記載済  |
| プライオリティウェイト            | マニュアル記載済   | 1.2.4J 以降  | マニュアル記載済  |
| VLAN ID設定値の拡大          | 2.0.0J 以降  | 2.0.0J 以降  | 2.0.0J 以降 |
| トランキンググループの複数設定        | 2.0.0J 以降  | 2.0.0J 以降  |           |
| メニュー構造の変更              | 2.0.0J 以降  | 2.0.0J 以降  | 2.0.0J 以降 |

# 目次

| よじめに                 | 2     |
|----------------------|-------|
| ポートセキュリティ            | 3     |
| RRP スヌーピング           | 9     |
| マルチプル VLAN           | .12   |
| MAC テーブルの消去          | .17   |
| マネージメントポートの VLAN 割当て | . 1 8 |
| GMP スヌーピングエージングタイム   | . 1 9 |
| プライオリティウェイト          | .20   |
| その他の追加項目             | . 2 1 |
| VLAN ID 設定値の拡大       | . 2 1 |
| トランキンググループの複数設定      | . 2 1 |
| メニュー構造の変更            | 21    |

# ポートセキュリティ

Security/Source Address Table

[Main Menu]->[System configuration]->[Security/Source Address Table]とすすみ、 次の画面を表示します。

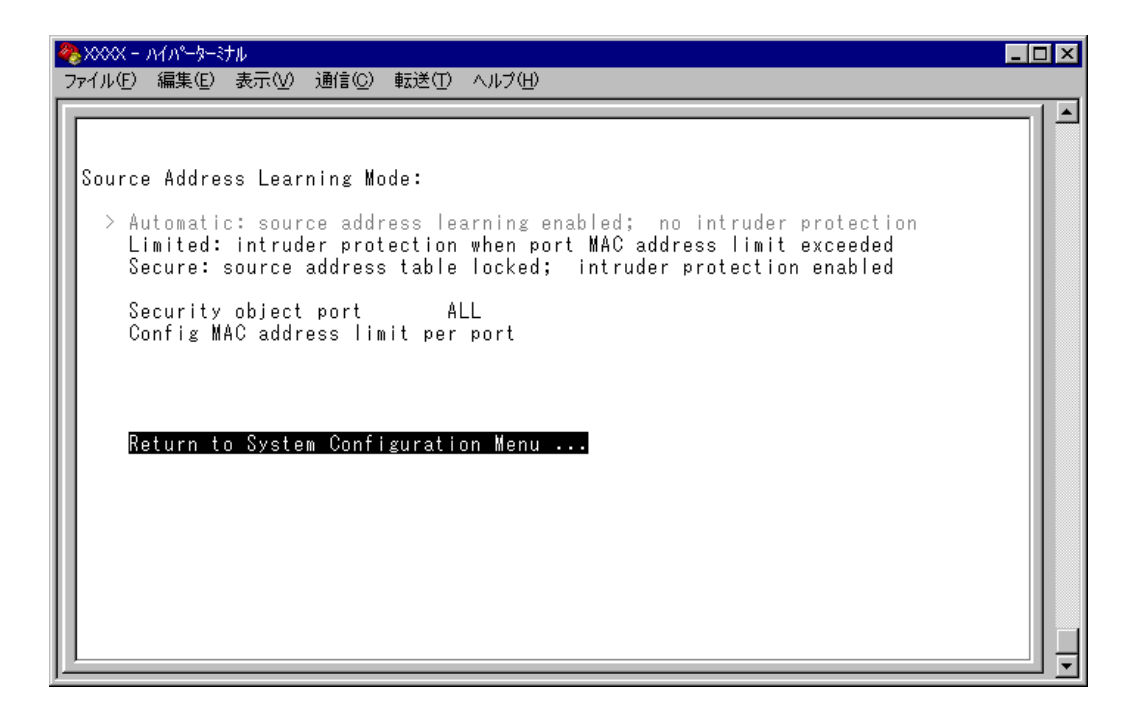

この画面では、登録済みのMACアドレスと異なるMACアドレスを持つ端末が接続 された場合に、不正進入とみなしてパケットをフィルタリングするセキュリティ機 能についての設定を行います。

通常、MACアドレステーブルは継続的に更新される状態で使用しますが、このオプションを使用すると、MACアドレステーブルの学習機能を停止することができます。 これにより、MACアドレステーブルに登録されていない MACアドレスを持つパケットをフィルタリングし、端末を特定のMACアドレスに制限します。

セキュリティ機能の対象となるポートの指定ができ、未登録のMACアドレスを検出 してセキュリティが機能した場合に、システムに対してどのような処理を行わせる かを設定するオプションもあります。

各オプションを上から順に説明します。

Source Address Learning Mode: Automatic/Limited/Secure MACアドレステーブルを学習機能モードにするか、セキュリティ機能モードにするか を設定します。デフォルトはAutomaticで、セキュリティ機能は無効となっています。

#### Automatic

MAC アドレステーブルは通常の学習機能モードになります。

このモードでは、未学習のMACアドレスを持つ端末からパケットを受信する たびに、MACアドレスと受信ポートの対応を登録します。

また、エージング機能によって、一定時間内にパケットの送信がない端末の情報は MAC アドレステーブルから自動的に削除されます。

Limited

条件付きのセキュリティ機能モードになります。

このモードでは、あらかじめ設定しておいた数までMACアドレスを学習し、学 習済みの MAC アドレス以外の MAC アドレスはフィルタリングします。

オプション選択後、MACアドレステーブルは一度消去され、各ポートごとに設定された数までMACアドレスを学習します。学習されたMACアドレス以外の MACアドレスを持つパケットは不正進入とみなし、MACアドレスの登録を行いません。

また、設定数まで学習されたMACアドレスは、エージング機能によって削除 されません。MACアドレステーブルから削除する場合は、システムをリセット します。

Secure

セキュリティ機能モードになります。

このモードでは、オプション選択時にMACアドレステーブルがロックされた 状態となり、その時点で学習済みのMACアドレス以外のMACアドレスはフィ ルタリングします。

オプション選択時に学習済みのMACアドレスは、エージング機能やシステム のリセットによって削除されません。MACアドレステーブルから削除する場合 は、一度 [Automatic]を選択します。

Security object port

セキュリティ機能モードの対象となるポートを指定します。デフォルトはALLです。 セキュリティ機能モードを特定のポートで動作させる場合は、Limited/Secureを選択 する前に、あらかじめこのオプションで対象ポートを設定しておきます。対象外の ポートは [Automatic] と同様、通常の学習機能モードとなります。

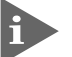

▶ 本機能では、登録された MAC アドレスを持つ端末のパケットは、Security object port で指定されているすべてのポートで受信します。 Config MAC address limit per port

セキュリティ機能モードをLimitedにした場合、ポートごとにMACアドレスの最大 登録数を設定します。設定数まで学習されたMACアドレス以外のMACアドレスに 対してはセキュリティ機能が動作し、MACアドレスの登録を行いません。デフォル トは Q(ゼロ)で、MAC アドレスの最大登録数は設定されません。

Intruder Protection: Transmit an SNMP Trap/No SNMP Trap セキュリティ機能モード時に未登録のMACアドレスを検出した場合、SNMPマネー ジャーにTrapメッセージを送信するかどうかを設定します。デフォルトはNo SNMP Trap です。

Transmit an SNMP Trap 未登録のMACアドレスを検出した場合に、SNMPマネージャーに対してTrap メッセージを送信します。 Trapメッセージには、SNMP MIB情報が含まれているため、不正進入が発生し たポート、および不正進入とみなされた端末のMACアドレスを確認すること ができます。 このオプションを使用する場合は、あらかじめIPパラメーターの設定を行って おく必要があります。

No SNMP Trap 未登録のMACアドレスを検出した場合も、SNMPマネージャーに対してTrap メッセージは送信しません。

Intruder Protection: Disable the port/Port state unchanged セキュリティ機能モード時に未登録のMACアドレスを検出した場合、ポートを使用 不可の状態にするかどうかを設定します。デフォルトは Port state unchanged です。

Disable the port 未登録のMACアドレスを検出した場合に、不正進入が発生したポートを自動 的に切り離し、送受信ができない状態にします。

不正進入によって使用不可の状態(Disabled)となったポートは、手動で使用可の状態(Enabled)に戻さない限り、使用不可のままとなりますので、ご注意ください。

|参照「オペレーションマニュアル / 2 ポート設定」

Port state unchanged 未登録のMACアドレスを検出した場合も、ポートの切り離しは行わず、ステー タスは変わりません。

- Limited/Secure モードの設定
- [Security object port]オプションで、Limited/Secure モードの対象となるポート を指定します。
   ⑤を入力して、Security object port の入力フィールドにカーソルを移動します。
- 2 Enterキーを押して、「->」プロンプトを表示します。
- 3 「->」プロンプトに続けて半角英数字を入力し、Enterキーを押します。

ポートの指定方法

- 連続しない複数のポートを設定する場合は、「1,3,5」のようにカンマで区 切って指定します。
- 連続する複数のポートを設定する場合は、「1-5」のようにハイフンを使っ て指定します。
- すべてのポートを設定する場合は「all」と入力します。
- 1行以内で入力してください。
- 4 Limitedモードの場合は、[Config MAC address limit per port オプションで、ポートごとに MAC アドレスの最大登録数を設定します。
   ©を入力してEnterキーを押すと、次の画面が表示されます。

| 2 | XXXX -          | ለብለየ−ያ−።<br>«≣# (⊏)   | けん      | <b>、み/そ/へ</b> ) | ±=`\¥ /=\ | • 11 <del>-</del> 071 1\ |         |   |      | X |
|---|-----------------|-----------------------|---------|-----------------|-----------|--------------------------|---------|---|------|---|
| 7 | ァイル( <u>ト</u> ) | "<br>"<br>"<br>"<br>" | 表示(型)   | 通信①             | ■転送(1)    | へルフ( <u>H</u> )          |         |   |      |   |
|   |                 |                       |         |                 |           |                          |         |   |      |   |
|   | Port            |                       |         |                 | M         | AC Addre                 | ss Limi | t |      |   |
| Ш | 2:              |                       |         |                 |           |                          | 0       |   |      |   |
|   | 4:<br>5:        |                       |         |                 |           |                          | Ŭ<br>O  |   |      |   |
| Ш | 6:<br>7:        |                       |         |                 |           |                          | 0<br>0  |   |      |   |
| Ш | 8:<br>9:        |                       |         |                 |           |                          | 0       |   |      |   |
| Ш | 10:<br>11:      |                       |         |                 |           |                          | U<br>0  |   |      |   |
| Ш | 12:<br>Mc       | nre                   |         |                 |           |                          | U       |   |      |   |
|   | Re              | eturn t               | o Secur | rity /          | Source    | Address                  | Table . |   |      |   |
|   |                 |                       |         |                 |           |                          |         |   |      |   |
|   |                 |                       |         |                 |           |                          |         |   | <br> |   |

5 ポート番号を選択して、「Port MAC Address Limit Menu」画面を表示し、[MAC Address Limit(Apply this limit to all ports)] オプションの設定を行います。

| 4 | <mark>र</mark> ू XXXX - ハイパータ−ミナル      |     |
|---|----------------------------------------|-----|
|   | ファイル(E) 編集(E) 表示(V) 通信(C) 転送(T) ヘルプ(H) |     |
| ľ | Bant NAC Address Linit Many            | 1 🖻 |
| I | Fort MAG Address Limit Menu            |     |
| I | Port 1                                 |     |
| l | MAC Address Limit -> 3_                |     |
| l | Apply this limit to all ports          |     |
| l | Return to previous menu                |     |

MAC Address Limit

MAC アドレスの最大登録数を設定します。

- 1 Mを入力して、入力フィールドにカーソルが移動します。
- 2 Enterキーを押すと「->」プロンプトが表示されます。
   「->」プロンプトに続けて0~255の半角数字を入力し、Enterキーを押します。0
   (ゼロ)に設定した場合は、Limitedモードは無効となり、MACアドレステーブルは通常の学習機能モードとなります。ただし、学習済みのMACアドレスはエージング機能によって削除されません。

Apply this limit to all ports 現在選択しているポートの最大登録数を、他のすべてのポートに適用します。

| 4 | 🏷 XXXX -                                                                              | ハイハペーターミナル           |                      |                                                                                                    |              |  | _ 🗆 🗵 |
|---|---------------------------------------------------------------------------------------|----------------------|----------------------|----------------------------------------------------------------------------------------------------|--------------|--|-------|
|   | ファイル( <u>E</u> )                                                                      | 編集(E) 表示(⊻)          | 通信( <u>C</u> ) 転送(T) | ヘルプ(円)                                                                                               |              |  |       |
|   | Port<br>1:<br>2:<br>3:<br>4:<br>5:<br>6:<br>7:<br>8:<br>9:<br>10:<br>11:<br>12:<br>Ma | pre<br>eturn to Secu | M<br>rity / Source   | AC Address<br>3<br>3<br>3<br>3<br>3<br>3<br>3<br>3<br>3<br>3<br>3<br>3<br>3<br>3<br>3<br>3<br>3<br>3 | Limit<br>ble |  |       |

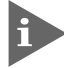

MACアドレスの最大登録数の設定は、Security object portで対象ポートとして設定したポートに対してのみ有効となります。

- 6 「Source Address Learning Mode:」で、Secure モードの場合は[Secure]を、Limited モードの場合は[Limited]を選択して、セキュリティ機能モードを有効に します。
- 7 [Limited/Secure]オプションを選択すると、「Intruder Protection:」の追加オプションが表示されます。未登録のMACアドレスを検出したときに、SNMPマネージャーにTrapメッセージを送信する場合は[Transmit an SNMP Trap]を、ポートを使用不可の状態にする場合は[Disable the port]を選択します。

| ※ >>>>> → / パーターミナル                                                                                                    | _ 🗆 ×        |
|----------------------------------------------------------------------------------------------------|--------------|
| _ ファイル(E) 編集(E) 表示(V) 通信(C) 転送(T) ヘルプ(H)                                                                                                    |              |
|                                                                                                    | —   <b>^</b> |
| Course Address Learning Meder                                                                                                    |              |
| Source Address Learning mode.                                                                                                    |              |
| Automatic: source address learning enabled; no intruder protection<br>> Limited: intruder protection when port MAC address limit exceeded<br>Secure: source address table locked; intruder protection enabled |              |
| Security object port ALL<br>Config MAC address limit per port                                                                                                    |              |
| Intruder Protection:                                                                                                    |              |
| Transmit an SNMP Trap if an intruder is detected<br>> No SNMP Trap if an intruder is detected                                                                                                    |              |
| Disable the port if an intruder is detected<br>> Port state unchanged if an intruder is detected                                                                                                    |              |
| Return to System Configuration Menu                                                                                                    |              |
|                                                                                                    |              |
|                                                                                                    | ┉╝ᅙ          |

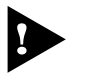

ポートセキュリティ機能と以下の機能を同一ポートに設定することはできませ ん。

ポートトランキング機能 Port Trunking in the 10/100M Speed Port) RRP スヌーピング機能 Router Redundancy Protocol Snooping) マルチプル VLAN 機能 Multiple Vlan Mode)

## RRP スヌーピング

Router Redundancy Protocol Snooping

本製品と弊社CentreCOM 8500シリーズなどを連携させ、高速な冗長性を実現するた めの ERRP(Enterprise Router Redundancy Protocol)に関する設定を行います。 本製品をERRPおよび同等機能を持つ製品の下位に配置し、接続ポートにRRPスヌー ピングを設定すると、本製品はマスタールーターから定期的に送信される Hello パ ケットをVLANごとに監視し、どのポートがマスターかを記憶します。マスタールー ターに障害が発生して、スレーブに切り替わると、システム全体のフォワーディン グデータベース(FDB)をフラッシュしてスレーブルーターのエントリがすぐに登録さ れるようにします。これによって、ERRPに対応していないスイッチを下位に接続す るよりも、はるかに短い時間で通信を再開することができます。

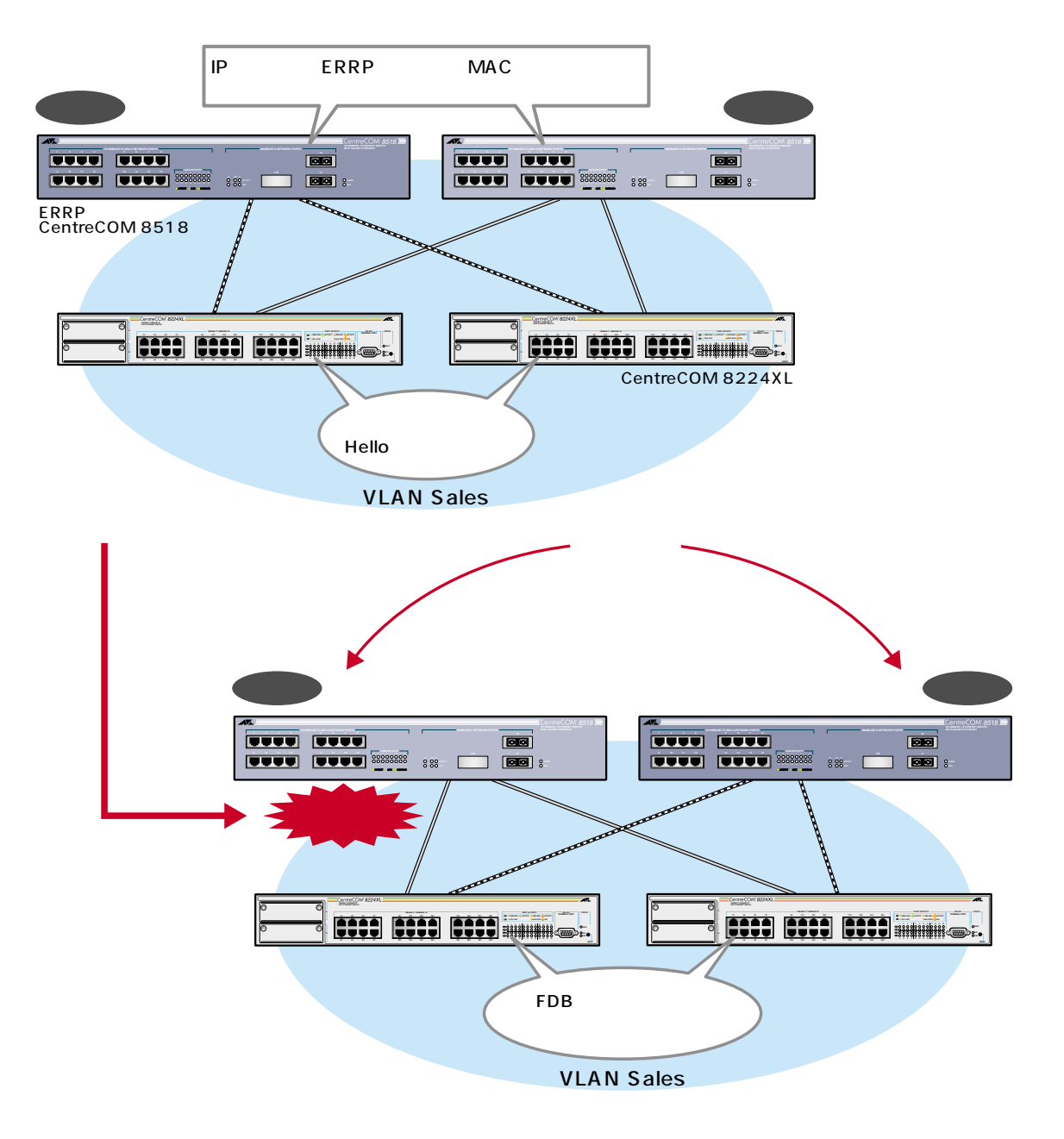

前ページの図は、VLAN Sales内において、本製品をERRPイネーブルな2台の CenreCOM 8518(以下、8518)に対して、それぞれRRP Snoopingを設定したポートを 用いて接続した例です。

2 台の 8518 は互いに ERRP Hello パケット(実際は、規定のソース MAC アドレス)を 交換し、どちらがマスターになるかを決定します。マスターになった8518はVLAN *Sales*に対してスイッチング(ルーティング)のサービスを提供します。一方、スタン バイ(スレーブ)側の8518はまったくパケットの転送を行わず、これによりブリッジ ループを回避します。

本製品は8518の間で交換されるERRP Helloパケットを常に監視しており、マスター の障害発生を検知するとただちに自らのフォワーディングデータベース(FDB)をフ ラッシュして、新しいマスターのエントリーがすぐに登録されるようにします。こ れにより4~9秒という高速な切り替えを実現します。

本製品がスヌーピングするHelloパケットのソースMACアドレスは下記の通りです。

00:e0:2b:00:00:80 00:a0:d2:eb:ff:80

左の図は1つの VLAN に対する多重化の例ですが、複数の VLAN に対して RRP ス ヌーピングを設定することも可能です。

# RRP スヌーピング設定

1 [Main Menu]->[System configuration]->[System Switch configuration]->[Router Recuncancy Protocol Snooping(RRPS)]とすすみ、次の画面を表示します。

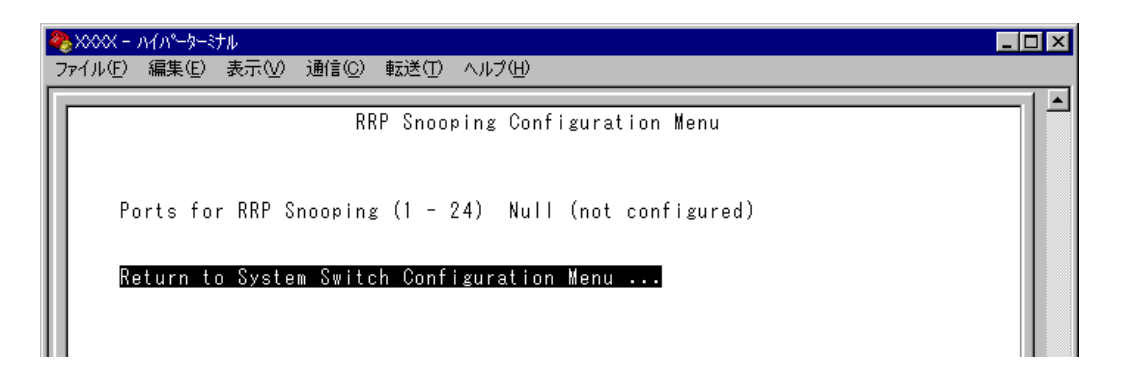

- 2 ② Pを押して、Ports for RRP Snoopingの入力フィールドにカーソルを移動します。
- 3 Enterキーを押して「->」プロンプトを表示します。

4 「->」プロンプトに続けて、RRP スヌーピングを設定するポートを入力し、Enter キーを押します。

ポートの指定方法

- 連続しない複数のポートを設定する場合は、「1,3,5」のようにカンマで区 切って指定します。
- 連続する複数のポートを設定する場合は、「1-5」のようにハイフンを使っ て指定します。
- すべてのポートを設定する場合は「all」と入力します。
- 1ポートのみの入力はできません。
- 1行以内で入力してください。

| 🌯 XXX | ⋉╶лイл⁰∽ӯ∽ѷナル                               | - 🗆 × |
|-------|--------------------------------------------|-------|
| ファイル  | (E) 編集(E) 表示(V) 通信(C) 転送(T) ヘルブ(H)         |       |
|       | RRP Snooping Configuration Menu            |       |
|       | Ports for RRP Snooping (1 - 24) -> 1,3_    |       |
|       | Return to System Switch Configuration Menu |       |

RRP スヌーピングポートを「Null(not configured)」に戻す場合は、「->」プロン プトに続けて(すでに設定してあるポート番号の上から)(スペース)を入力し、Enter キーを押します。

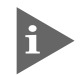

RRP スヌーピングを設定した場合は、ポート名として「RRPS」が自動的に 登録されます。

| 4 | 🏷 XXXX - ハイパーター       | ミナル                           |                               |                                                    |  |
|---|-----------------------|-------------------------------|-------------------------------|----------------------------------------------------|--|
|   | ファイル(E) 編集(E)         | 表示(⊻) 通信(©)                   | 転送(1) ヘルプ(1)                  |                                                    |  |
|   |                       |                               | Port Status                   | Menu                                               |  |
|   | Port<br>1: RRPS<br>2: | Link<br>Offline<br>Offline    | Status<br>Enabled<br>Enabled  | Mode<br>Auto negotiate<br>Auto negotiate           |  |
|   | 3: RRPS<br>4:<br>5:   | Offline<br>Offline<br>Offline | Enabled<br>Enabled<br>Enabled | Auto negotiate<br>Auto negotiate<br>Auto negotiate |  |

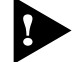

RRPスヌーピング機能と以下の機能を同一ポートに設定することはできません。

ポートセキュリティ機能 Security/Source Address) ポートトランキング機能 Port Trunking in the 10/100M Speed Port) マルチプル VLAN 機能 Multiple Vlan Mode) スパニングツリー機能 Port spanning tree configuration)

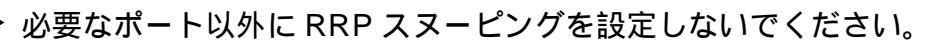

# **マルチプル** VLAN

Multiple Vlan Mode

特定のポートを複数のVLANに所属させることにより、インターネットマンション などのネットワーク構成に対応するマルチプルVLANの設定方法、および仕様と用 例について説明します。

[Main Menu] -> [Virtual LANs/QoS] -> [Change The Vlan Mode(802.1Q Vlan or Multiple Vlan)] とすすみ、次の画面を表示します。

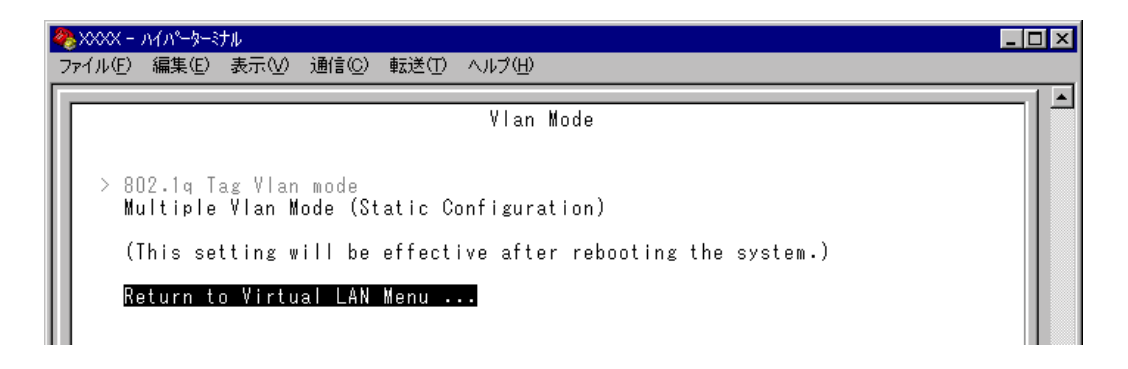

802.1Q Tag Vlan mode/Multiple Vlan Mode VLANのモードを8021.QタグVLANにするか、マルチプルVLANにするかを設定し ます。デフォルトは802.1Q Tag Vlan mode です。

802.1Q Tag Vlan mode 802.1Q タグ VLAN モードになります。

```
Multiple Vlan Mode
```

マルチプルVLANモードになります。このオプションを選択すると、システム は自動的にマルチプル VLAN 対応の VLAN 構成に固定設定されます。 設定はシステムのリセット後に有効となります。リセット後、[Virtual LANs/ QoS]メニューは次のような構成になります。Assign Port Priority、Priority Weight configurationオプションについては各オペレーションマニュアル(Priority Weight configuration については本マニュアルにも記載)を参照してください。

| 4 |                                                             | × |
|---|-------------------------------------------------------------|---|
| Γ | Vietual LAN Manu                                            |   |
| I | Viitual Lin menu                                            |   |
| l | Virtual LAN definitions                                     |   |
| l | Assign Port Priority                                        |   |
| l | Priority Weight configuration                               |   |
| l | Change The Vlan Mode (802.10 Vlan or Multiple Vlan)         |   |
| l | Gateway MAC address for Multiple VLAN Null (not configured) |   |
|   | Return to Main Menu                                         |   |

#### 本製品マルチプル VLAN の仕様

Multiple VIan Modeを選択すると、自動的にマルチプル VLAN 対応の固定 VLAN が 生成されます。VLAN は物理ポート数分生成され、最終ポートがインターネット接 続用のポートとしてすべてのVLANに所属します。これにより、インターネットマ ンションなどにおいて、部屋同士のセキュリティを確保しつつ、各部屋からのイン ターネット接続を実現します。

下図は8224XL(拡張モジュールなし)で、マルチプルVLANを設定した場合のVLAN 構成です。

マルチプルVLANモード時のVLAN構成 (最終ポートがポート24の場合)

| VLAN名(VLAN ID) | 所属ポート  |
|----------------|--------|
| VLAN 1(1)      | 1,24   |
| VLAN 2(2)      | 2,24   |
| VLAN 3(3)      | 3,24   |
| VLAN 4(4)      | 4,24   |
| VLAN 5(5)      | 3,24   |
| :              | :      |
| :              | ••     |
| VLAN 22(22)    | 22, 24 |
| VLAN 23(23)    | 23, 24 |
| VLAN 24(24)    | ALL    |

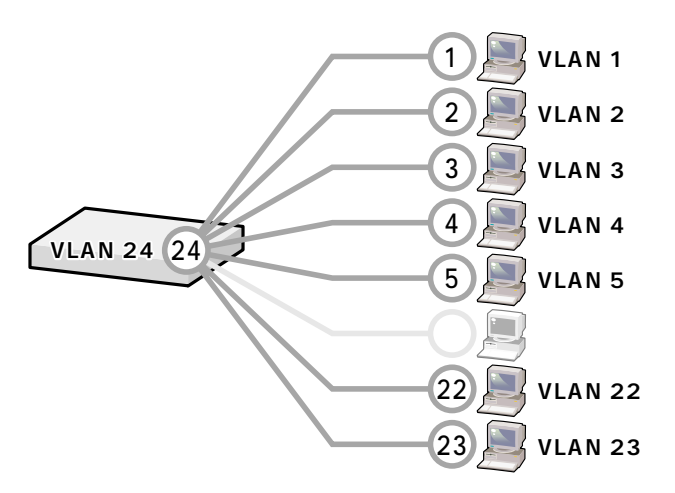

VLAN 構成は Virtual LAN definition メニューで確認することができます。

| 4  | 🏷 XXXX – | <u>አብአየ-ጵ-</u> ጵ | ナル           |            |        |              |        |  | _ [ | Ι× |
|----|----------|------------------|--------------|------------|--------|--------------|--------|--|-----|----|
|    | ファイル(圧)  | 編集(E)            | 表示♡          | 通信(C)      | 転送(T)  | ヘルプ(円)       |        |  |     |    |
| Г  |          |                  |              |            |        |              |        |  |     | 1  |
| L  |          |                  |              |            | ۷L     | AN Definitio | n Menu |  |     |    |
| L  |          |                  |              |            |        | Page 1       |        |  |     |    |
| L  | VIAN N   | Jama ID          | ALL Pa       | rte On     | Vlan   |              |        |  |     |    |
| L  |          | ame iv           |              | , i to vii | YTAN   |              |        |  |     |    |
| L  | V1       | 1                | 1,24         |            |        |              |        |  |     |    |
| L  | V2       | 2                | 2,24         |            |        |              |        |  |     |    |
| L  | V3       | 3                | 3,24         |            |        |              |        |  |     |    |
| L  | V5       | 5                | 5.24         |            |        |              |        |  |     |    |
| L  | V6       | 6                | 6,24         |            |        |              |        |  |     |    |
| I  | V7       | 7                | 7,24         |            |        |              |        |  |     |    |
| I  | V8<br>V0 | 8<br>0           | 8,24         |            |        |              |        |  |     |    |
| I  | ¥10      | 10               | 10.24        |            |        |              |        |  |     |    |
| I  | V11      | 11               | 11,24        |            |        |              |        |  |     |    |
| L  | V12      | 12               | 12,24        |            |        |              |        |  |     |    |
| L  | . н.     |                  | _            |            |        |              |        |  |     |    |
| L  | R        | ext page         | a<br>N Virtı | al LAN     | Menu . |              |        |  |     |    |
| L  |          |                  |              |            |        |              |        |  |     |    |
| L  |          |                  |              |            |        |              |        |  |     |    |
|    |          |                  |              |            |        |              |        |  |     |    |
| I. | <u> </u> |                  |              |            |        |              |        |  |     | Ţ  |

マルチプルVLANを使用したネットワーク構成例を8224XL(拡張モジュールなし)を もとに示します。

例1 スタンドアローンの場合

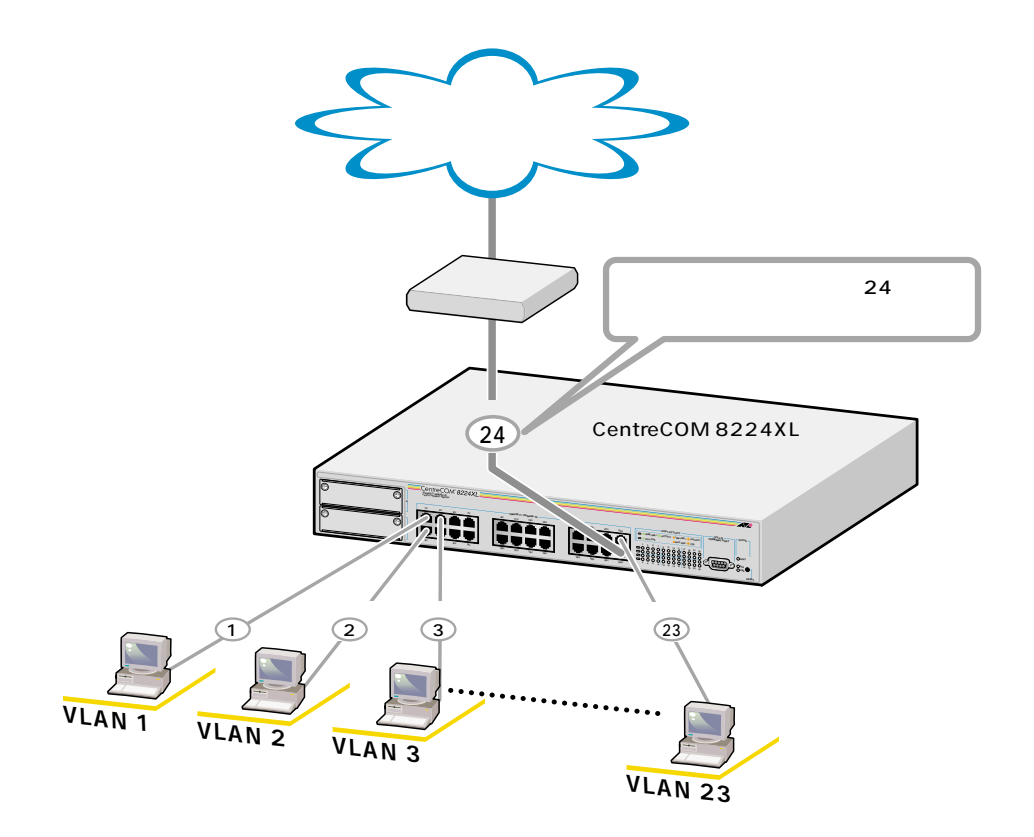

例2 カスケード接続の場合

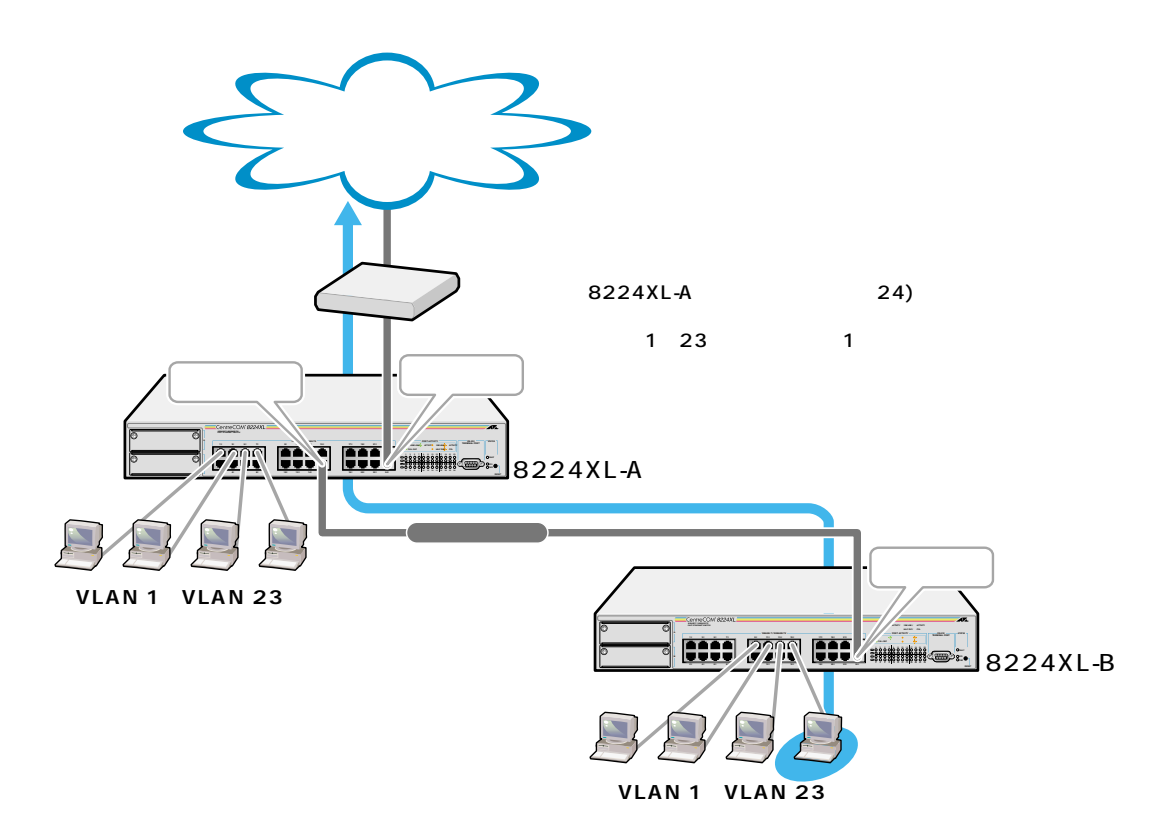

#### 例3 スパニングツリー構成の場合

下図のようなスパニングツリー構成を組む場合は、各8224XL にルーター(ゲートウェイ)のMACアドレスを設定することにより、最終2ポートをインターネット接続用(Up Port)とカスケード接続用(Down Port)の自動切替ポートとします。ルーターのMACアドレスを持つパケットを受信したポートがUp Portとなる仕様により、トポロジーの変更でDown Port側からルーターのMACアドレスを受信した場合、自動的に Up Port と Down Port が入れ替わり、VLAN 構成も変更されます。

|参照「オペレーションマニュアル / 8 ブリッジ機能」

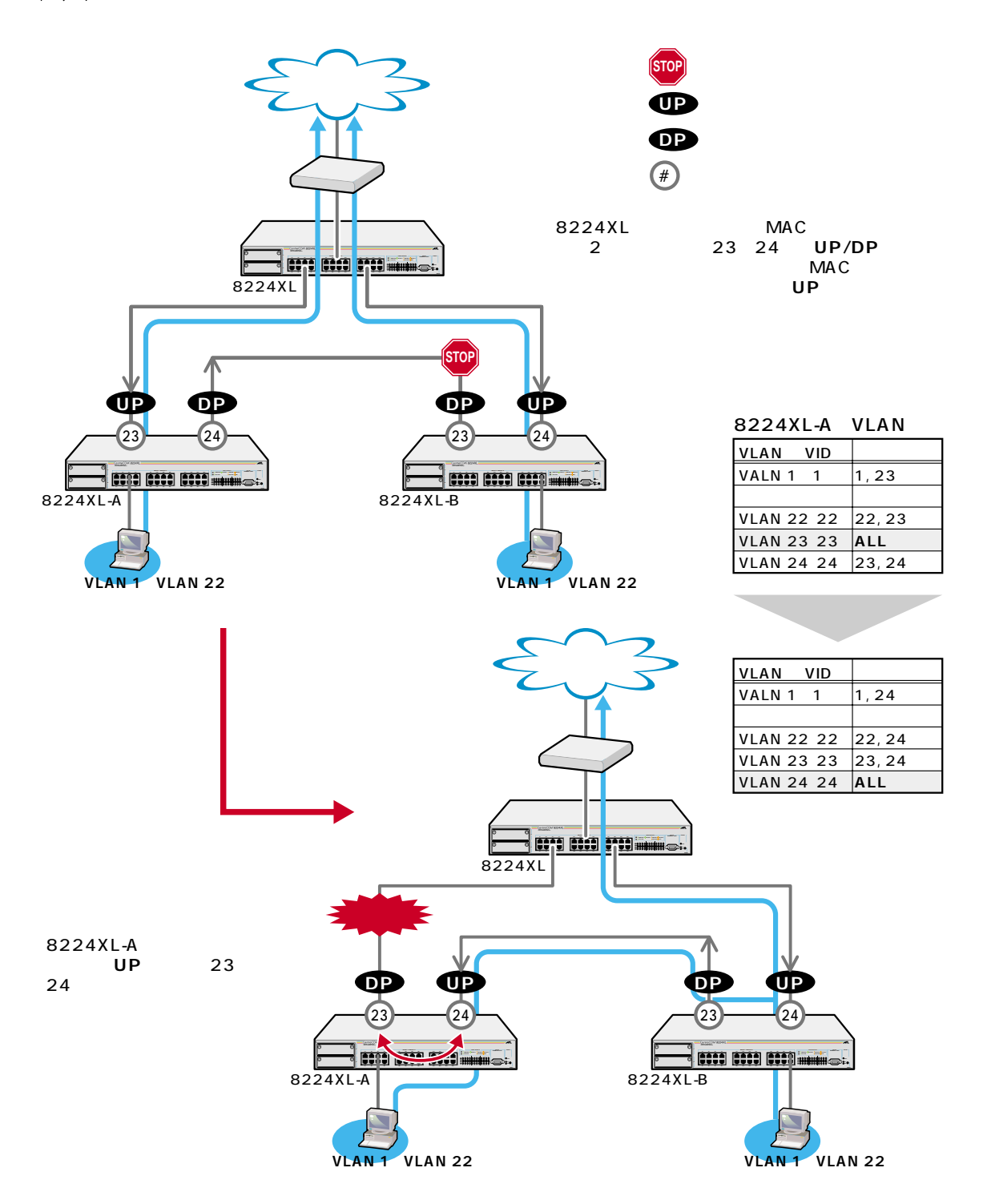

- ゲートウェイ MAC アドレスの設定
- 1 [Main Menu] -> [Virtual LANs/QoS]とすすみ、次の画面を表示します。

| 🇞 XXX | ≪ − ハイパーターミナル                                         | _ 🗆 × |
|-------|-------------------------------------------------------|-------|
| ファイル  | (E) 編集(E) 表示(V) 通信(C) 転送(T) ヘルブ(H)                    |       |
|       |                                                       |       |
|       | Virtual LAN Menu                                      |       |
|       |                                                       |       |
|       | Virtual LAN definitions                               |       |
|       |                                                       |       |
|       | Assign Port Priority                                  |       |
|       | Priority Weight configuration                         |       |
|       |                                                       |       |
|       | Change The Vlan Mode (802.10 Vlan or Multiple Vlan)   |       |
|       | Gateway MAC address for Multiple VIAN -> 0000001660d6 |       |
|       |                                                       |       |
|       |                                                       |       |
|       | Return to Main Menu                                   |       |
|       |                                                       |       |

- 2 Gを入力して、Gateway MAC address for Multiple VLANの入力フィールドにカー ソルを移動します。
- *3* Enterキーを押して、「->」プロンプトを表示します。
- *4*「->」プロンプトに続けて XXXXXXXXXXXXXXX の形式で 16 進数を入力し、Enter キーを押します。

「Null( not configured )」に戻す場合は、「->」プロンプトに続けて( すでに設定し てある MAC アドレスの上から )「00000000000」を入力し、Enterキーを押しま す。

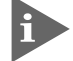

▶ 拡張モジュールを装着した場合も、モジュールのポートを最終ポートとしてマ ルチプル VLAN に対応可能です。

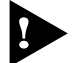

インターネット接続用ポート以外のポートで、管理機能(SNMPやPingなど) を使用することはできません。

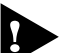

▶ マルチプル VLAN 機能と以下の機能を併用することはできません。

ポートトランキング機能 Port Trunking in the 10/100M Speed Port) ポートセキュリティ機能 Security/Source Address) RRP スヌーピング機能 Router Redundancy Protocol Snooping)

### MAC テーブルの消去

Clear dynamic MAC table

ダイナミックに学習した MAC アドレスの登録をすべて消去します。

### MAC アドレスの消去

1 [Main Menu] -> [MAC Address Table] -> [Clear dynamic MAC table] とすす み、次の画面を表示します。

| <b>≫</b> >>>> ∧√∧°−ş−s+μ                                                               | - 🗆 × |
|----------------------------------------------------------------------------------------|-------|
| ファイル(E) 編集(E) 表示(V) 通信(C) 転送(T) ヘルプ(H)                                                 |       |
| Clear dynamic MAC table now? (Yes or No):<br>Yes<br>> No<br>Return to MAC Address Menu |       |

2 次のオプションのどちらかを選択します。

Yes/No

MAC アドレスの登録をすべて消去するかしないかを選択します。デフォルトは No で、この画面は常に No が選択された状態で表示されます。

Yes MAC アドレスの消去が実行されます。

No 前の画面に戻ります。

### マネージメントポートの VLAN 割当て

Assign Management Port To VLAN

本製品は管理用のマネージメントポートを持っています。マネージメントポートは 物理ポートではなく、例えば、本体にtelnetログインする場合に、ソフトウェア内部 で処理される論理ポートです。

デフォルト設定では、マネージメントポートは「Default VLAN(ID = 1)」に所属しています。Default VLAN以外のVLANにマネージメントポートを割り当てる場合に、このオプションであらかじめ定義された VLANの ID 番号を設定します。

マネージメントポートと本体へのアクセスを行うポートは同一のVLANに属してい る必要があります。マネージメントポートと異なるVLANに属しているポートから 本体にアクセスすることはできませんのでご注意ください。また、マネージメント ポートを複数のVLANに所属させることはできません。

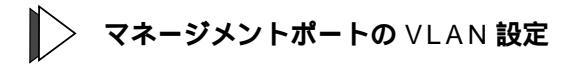

1 [Main Menu]->[Virtual LANs/QoS]->[Assign Management Port To VLAN]と すすみ、次の画面を表示します。

| ※ XXXX - ハイハ <sup>2</sup> -タージナル<br>ファイル(F) 編集(F) 表示(M) 通信(G) 転送(T) ヘルプ(H) | <u>- 🗆 ×</u> |
|----------------------------------------------------------------------------|--------------|
|                                                                            |              |
| Assign Management Port To Vlan                                             |              |
|                                                                            |              |
| NOTE : Input Port Used must be on same VLAN as the Managment Port          |              |
| or management connection will be lost!!                                    |              |
| Management Port Vlan -> 10_                                                |              |
|                                                                            |              |
| Return to Virtual LAN Menu                                                 |              |
|                                                                            |              |
|                                                                            |              |
|                                                                            |              |
|                                                                            |              |
|                                                                            |              |
|                                                                            |              |
|                                                                            | ╝╴           |

- 2 Mを入力して、既存の ID をハイライト表示します。
- *3* Enterキーを押して、「->」プロンプトを表示します。
- 4 「->」プロンプトに続けて、あらかじめ定義された VLANの ID 番号を半角数字 で入力します。

# IGMP スヌーピングエージングタイム

IGMP Snooping Aging Time(Minutes)

IGMP パケット専用のエージングタイムを設定します。デフォルトは5(分)です。 エージングタイムを設定すれば、IGMP スヌーピング機能が有効な場合、設定した時 間内に IGMP パケット(レポート・メッセージ)の送信がないグループ・メンバーの ポートは自動的に削除されます。

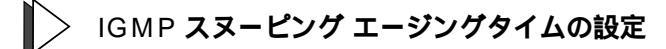

- 1 [Main Menu]->[System configuration]->[System Switch Configuration]->[IGMP Snooping configuration]とすすみ、次の画面を表示します。
- 2 ①を複数回押して、IGMP Snooping Aging Time(Minutes)の入力フィールドに カーソルを移動します。

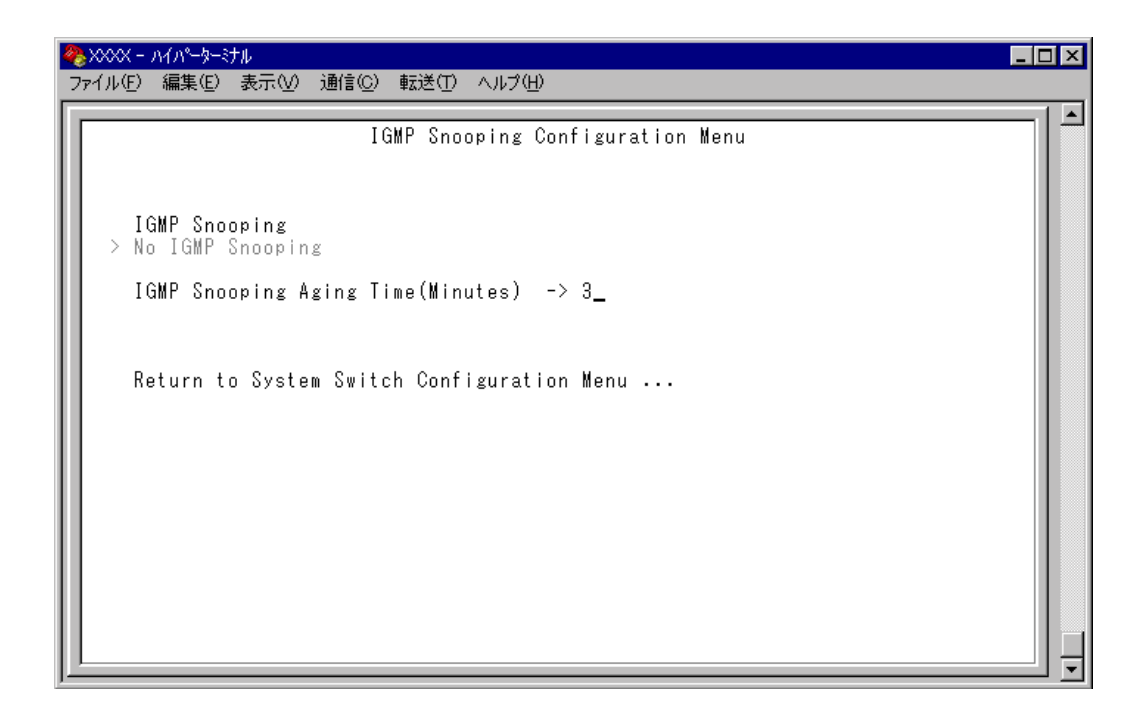

3 Enterキーを押すと「->」プロンプトが表示されます。
「->」プロンプトに続けて1~9999(分)の半角数字を入力し、Enterキーを押します。
(ゼロ)、または(スペース)を入力してEnterキーを押すと、この機能は無効となります。(登録されたマルチキャストパケット・ポートはシステムがリセットされるまで削除されません。)

# プライオリティウェイト

Priority Weight configuration

プライオリティキューHighとNormalの帯域保証の割合を8つのモードから選択しま す。デフォルトは Mode 4( High-6: Normal-1)です。

Mode 1 ~ Mode 7 のかっこ内の表示、「High-N(1, 2, 4, 6, 8, 10, 12): Normal-1」は、 High プライオリティキューのパケットを N 個送信した後、Normal プライオリティ キューのパケットを 1 個送信することを意味します。

「Mode & All pkt transmit from High, 0pkt from Normal )」は、Highプライオリティキューのパケットを全て送信した後、Normalプライオリティキューのパケットを送信する ことを意味します。

- 🎾 プライオリティウェイトの設定
- 1 [Main Menu] -> [Virtual LANs/QoS] -> [Priority Weight configuration] とすす み、「Port Priority Configuration」画面からポート番号を選択し、次の画面を表示します。

| № ХОХХ - Л/Л <sup>0</sup> -9-37                                                                                                    |  |
|----------------------------------------------------------------------------------------------------|--|
| - ファイル(E) 編集(E) 表示(V) 通信(C) 転送(T) ヘルブ(H)<br>F                                                                                                    |  |
| Priority Weight<br>Mode 1 (High-1 : Normal-1)<br>Mode 2 (High-2 : Normal-1)<br>Mode 3 (High-4 : Normal-1)<br>Mode 4 (High-8 : Normal-1)<br>Mode 5 (High-9 : Normal-1)<br>Mode 6 (High-10 : Normal-1)<br>Mode 7 (High-12 : Normal-1)<br>Mode 8 (All pkt transmit from High, Opkt from Normal)<br>Return to Virtual LAN Menu |  |

2 Mを複数回押して、選択する「Mode」へ移動し、Enterキーを押します。

## その他の追加項目

#### VLAN ID 設定値の拡大

VLAN IDの設定値は2~2,047でしたが、これを2~4,094としました。ただし、 IGMP スヌーピング機能を使用している場合は、2~2,047となります。

#### トランキンググループの複数設定

「オペレーションマニュアル / ポートトランキング」

ポートトランキング機能において、トランキンググループを一台につき複数設定す ることが可能になりました。

8216FXL/SC ........ 4 グループまで(アップリンクポートを含む) 8224XL ......... 5 グループまで(アップリンクポートを含む)

ただし、下図のようなネットワーク構成での設定はループが形成されるため避けて ください。

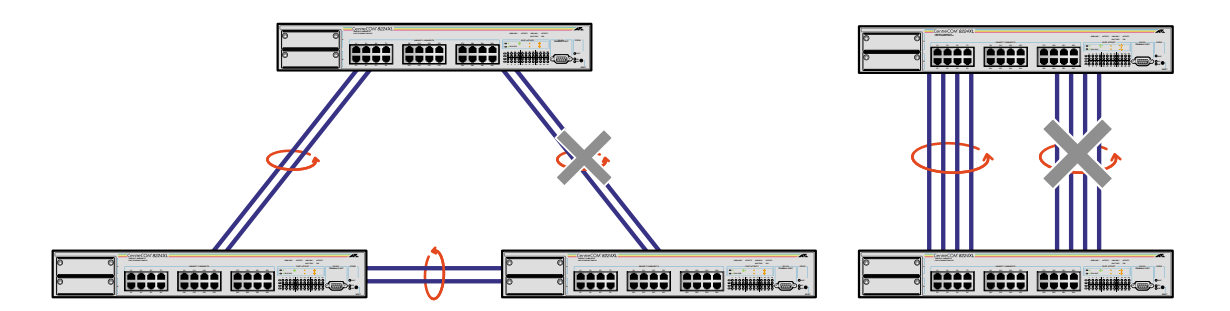

本製品は、同一機種同士のトランク接続が可能です。その他のトランク接続が 可能な弊社製品については、弊社ホームページの「製品 / 動作検証リスト」で ご確認ください。 ホームページアドレス http://www.allied-telesis.co.jp

#### メニュー構造の変更

以下のオプションは、[Main Menu]>[System configuration 直下から、[Main Menu]> >[System configuration]->[Switch Configuration]の下に移動しました。

IGMP Snooping/No IGMP Snooping IGMP Snooping Aging Time(Minutes) [Main Menu] -> [System configuration] -> [Switch Configuration] -> [IGMP Snooping configuration]

Port trunking in the 10/100M Speed Port(旧: Port trunking) [Main Menu] -> [System configuration] -> [Switch Configuration]

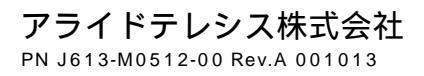